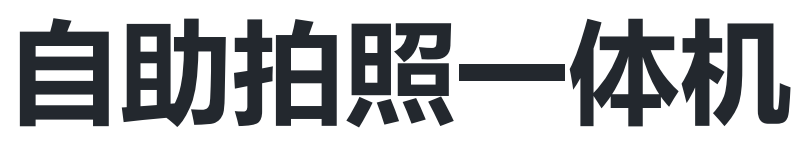

## A self-service smartphone for taking graduation photos

## User manual

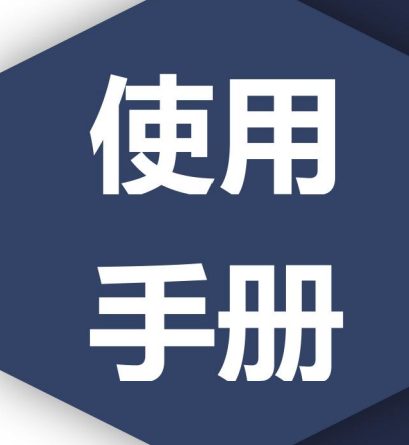

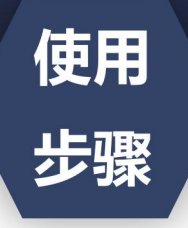

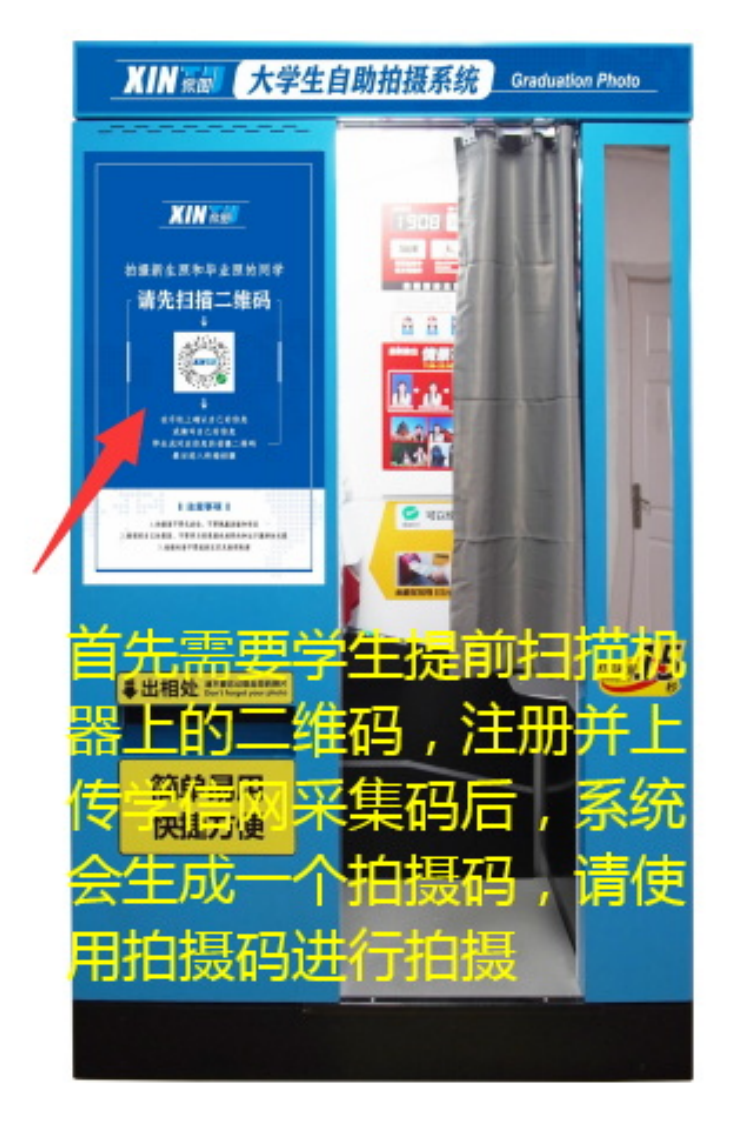

1、首先需要学生提前到 学信网下载一个图像采 集码,2、然后扫描机器 上的二维码后,系统生 成一个拍摄二维码。3、 请开始拍摄时使用这个 拍摄二维码进行扫码拍 摄(1、First of all, students need to download an image acquisition code to Xuexin in advance; 2 after scanning the two-dimensional code on the machine, the system generates a two-dimensional code for shooting; 3、 Please use this QR code to scan and shoot when you start shooting)

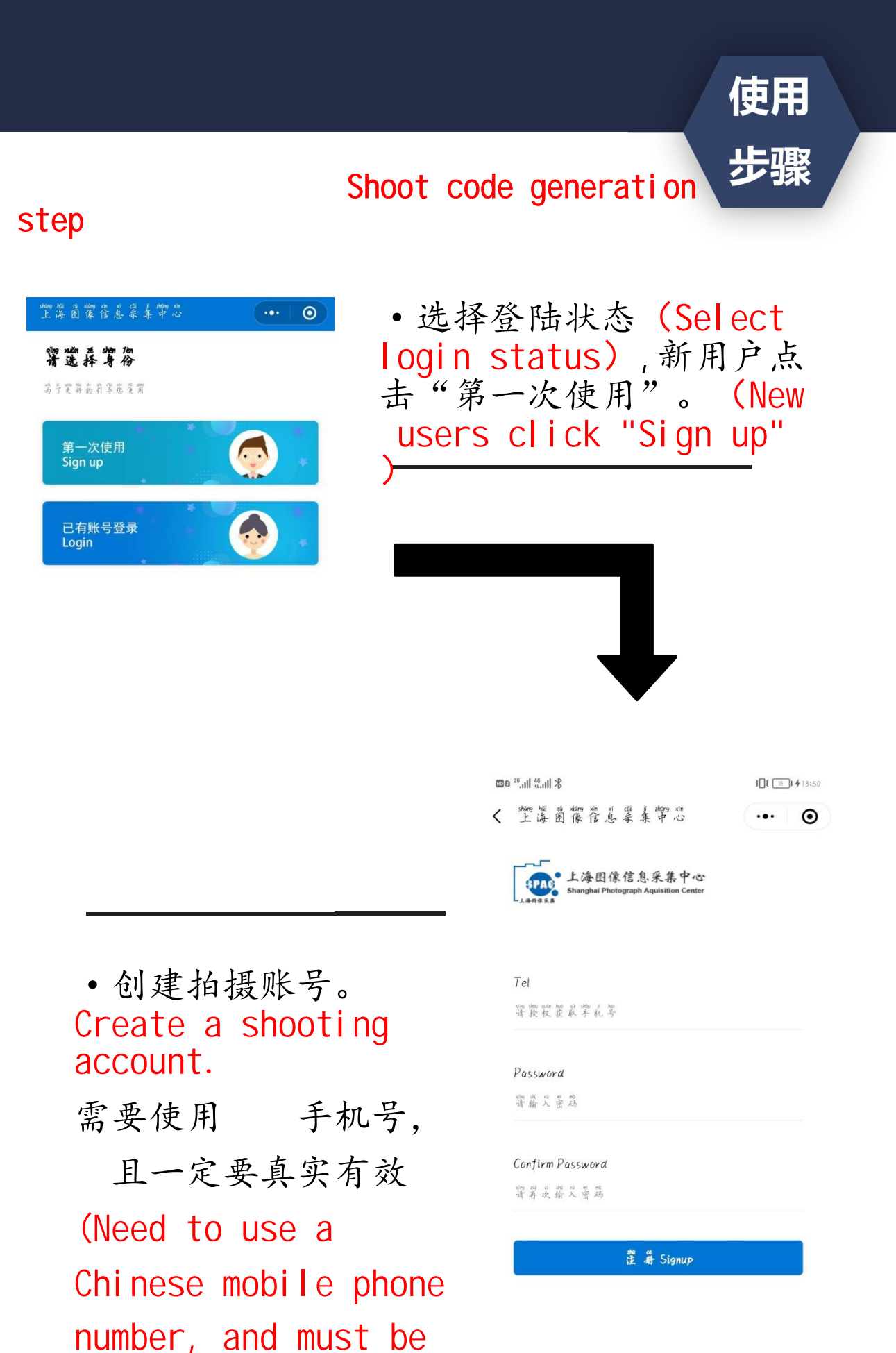

real and valid)

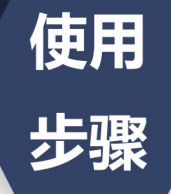

| shang hái tá<br>上语 匿      | n ning nin ni cái ý zhong nin<br>] 像信息采集中心 | •••   • |
|---------------------------|--------------------------------------------|---------|
| <b>Hi~ 智第</b><br><u> </u> |                                            |         |
|                           |                                            |         |
| ER.                       | 略 验 能 Account information                  |         |
| 8                         | 等岩瓷上菜素 Start Photograph                    |         |
|                           | 爰前某年记录 My Phorograph                       |         |
|                           | 義前行 単 My order                             |         |
|                           | 易茚许军 My order                              |         |
| ?                         | 常笔 罚 是 Common protlem                      |         |
|                           | 莲 嚣 銎 鼻 EXIT                               |         |

• 点击"我是毕业生" 。(Click on " Graduate")

• 点击"开始线上采集" 。(Click "Start photograph")

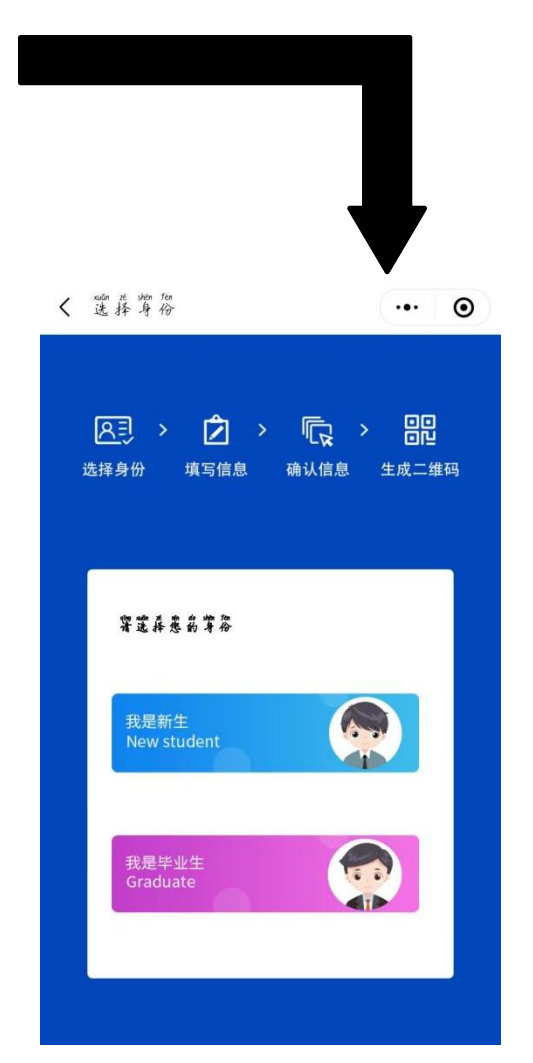

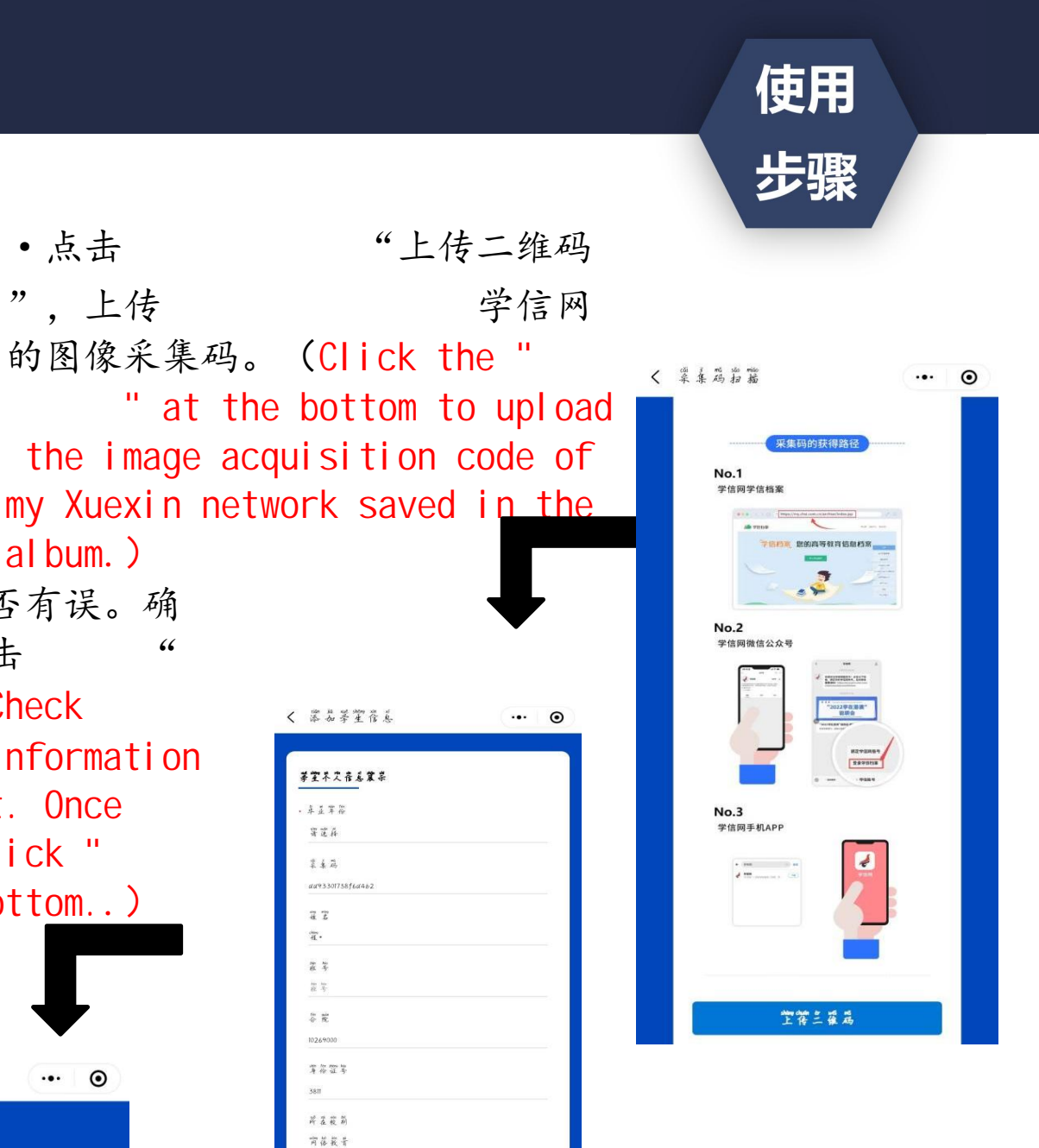

•选择红色背景对应的选项,为" 拍照机",点击后就会生成一个拍 摄使用的二维码. (Select the option corresponding to the red background, which is "拍照 机", and click it to generate a two-dimensional code for shooting)

al bum.)

••• ••

〈 添加茶堂信息

茅室芥尺香卷菜菜

4178

亲笔养

242 00933017

77 din . 2 2 読 笑 四 蛇

1026900 常谷空等

3811 \* 7 8 8 前花花子 \*\*

举方案。 22 等我 軍案并意义等 花夜花為

• 查看信息是否有误。确

认无误后,点击底部的"

whether the information

is incorrect. Once

步" at the bottom..)

習選择菜本劳式

<

confirmed, click "下一

下一步"。(Check

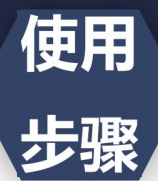

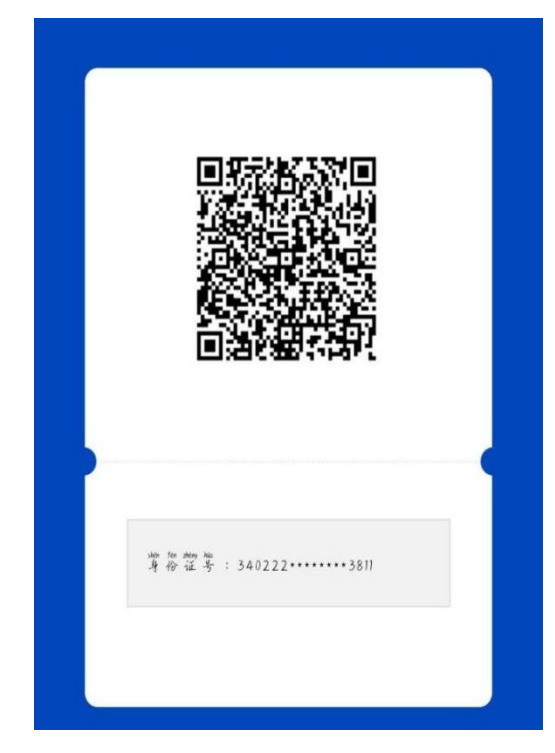

• 注意事项:

如有**需要咨询的**,请联系信 息管理部门。If you need to consult, please contact the information management department.

(电话 (Landline telephone) : 021-36521351、021-36521352 )

每个学生信息都是唯一的, 不允许与同学共同使用。 (Each student information is unique and is not allowed to be shared with classmates. )

·创建好二维码后,
码再开始正式拍摄。(After creating the QR code, use this QR code to start the formal shooting.)(提示:请勿用学信网的图像采集码直接到机器上进行拍摄-Note: Please do not use the image capture code of Xuexin to shoot directly on the machine)

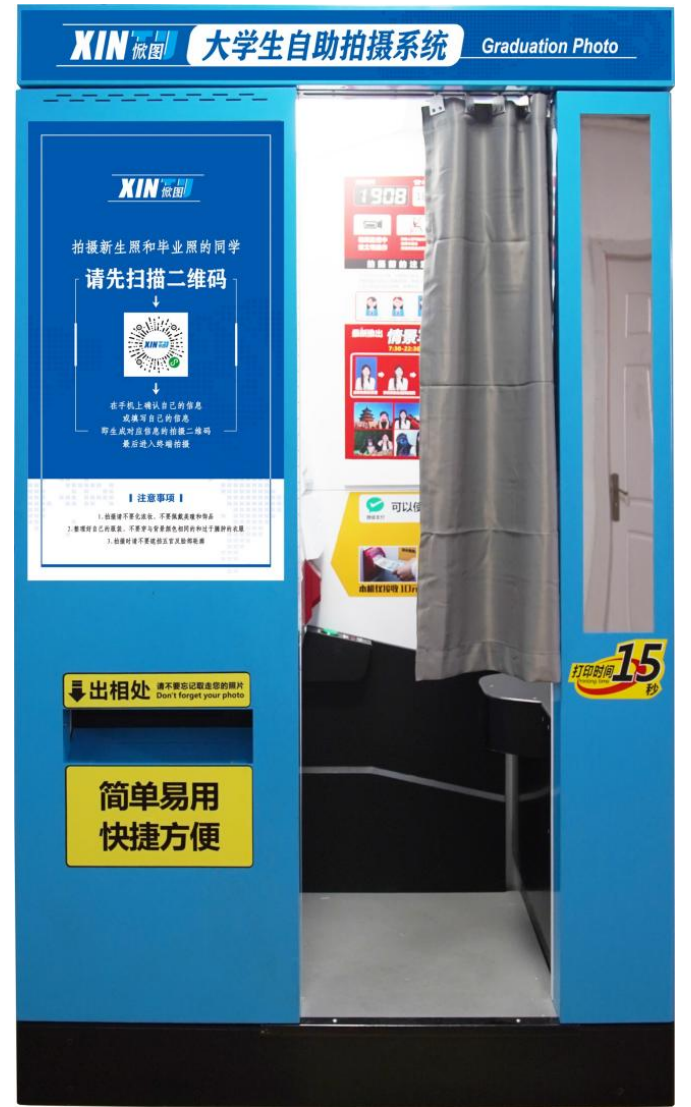

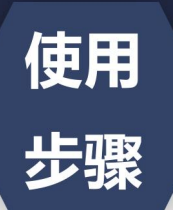

## 二、机器使用说明Machine instruction

|                                     | 看到此页面后,选择最后一个按<br>钮"高等院校学籍毕业照"。<br><u>点击右下角绿色图标"准备拍摄</u><br>"。(When you see this page<br>, select the last button "<br>College Photo".<br>Click the green icon "Ready<br>to shoot" in the lower right<br>corner.)                                      |
|-------------------------------------|----------------------------------------------------------------------------------------------------|
| 请先扫描您的拍摄二维码<br>请将手机二维码页面<br>对准右侧扫描器 | 打开手机,使用 <b>刚刚创建好<br/><u>的二维码对准机器扫码后</u>抽<br/>摄。(Open the mobile<br/>phone, use the QR code<br/>just created to align the<br/>machine to scan the code<br/>and shoot.)</b>                                                                              |
| <text></text>                       | <ul> <li>根据自身是否戴眼镜选择相应的灯光模式,如需戴眼镜掐<br/>摄,请注意是否反光)。</li> <li>(Choose the corresponding lighting mode according to whether you wear glasses.</li> <li>If you need to wear glasses to shoot, please pay attention to whether it is reflective)</li> </ul> |

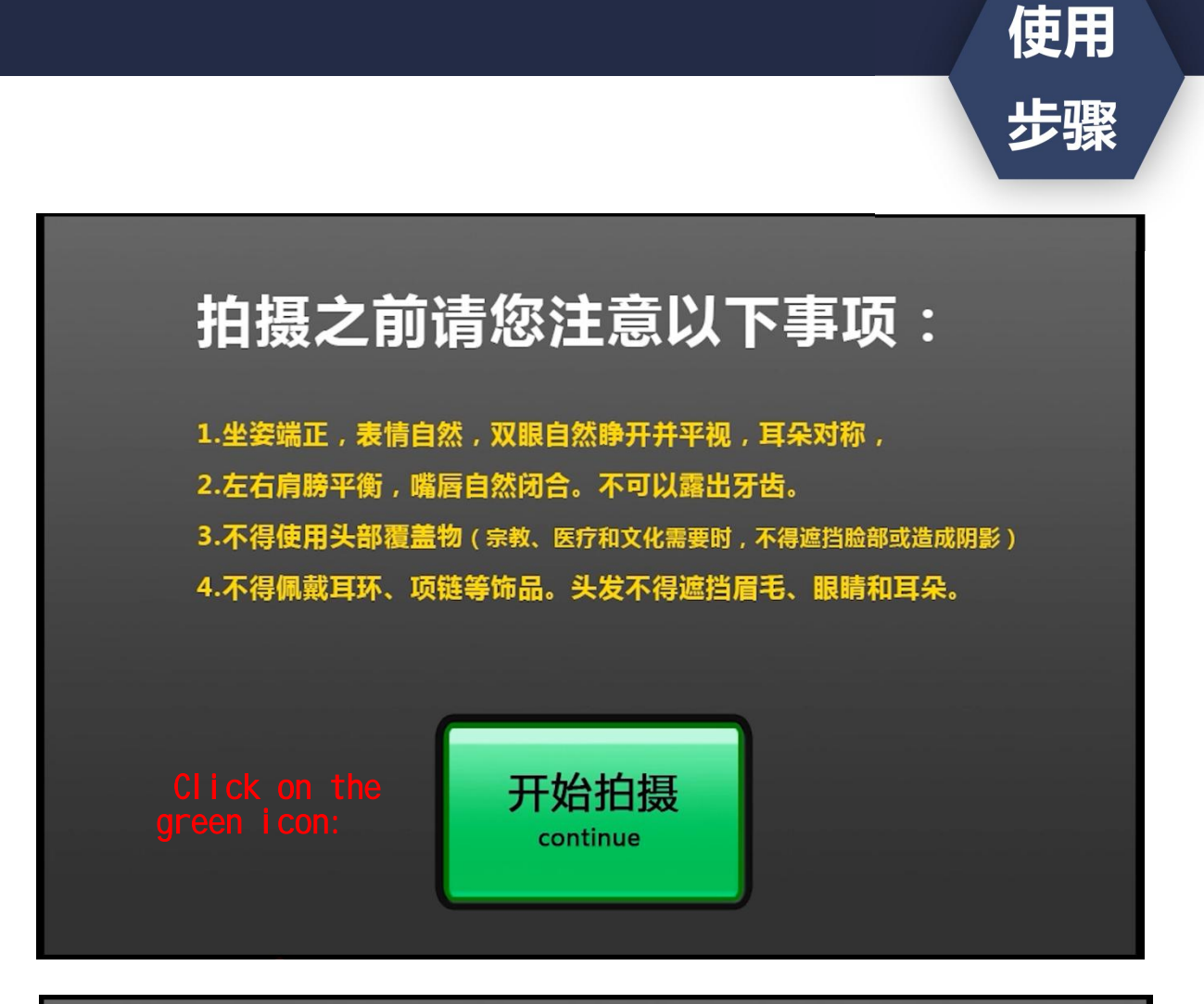

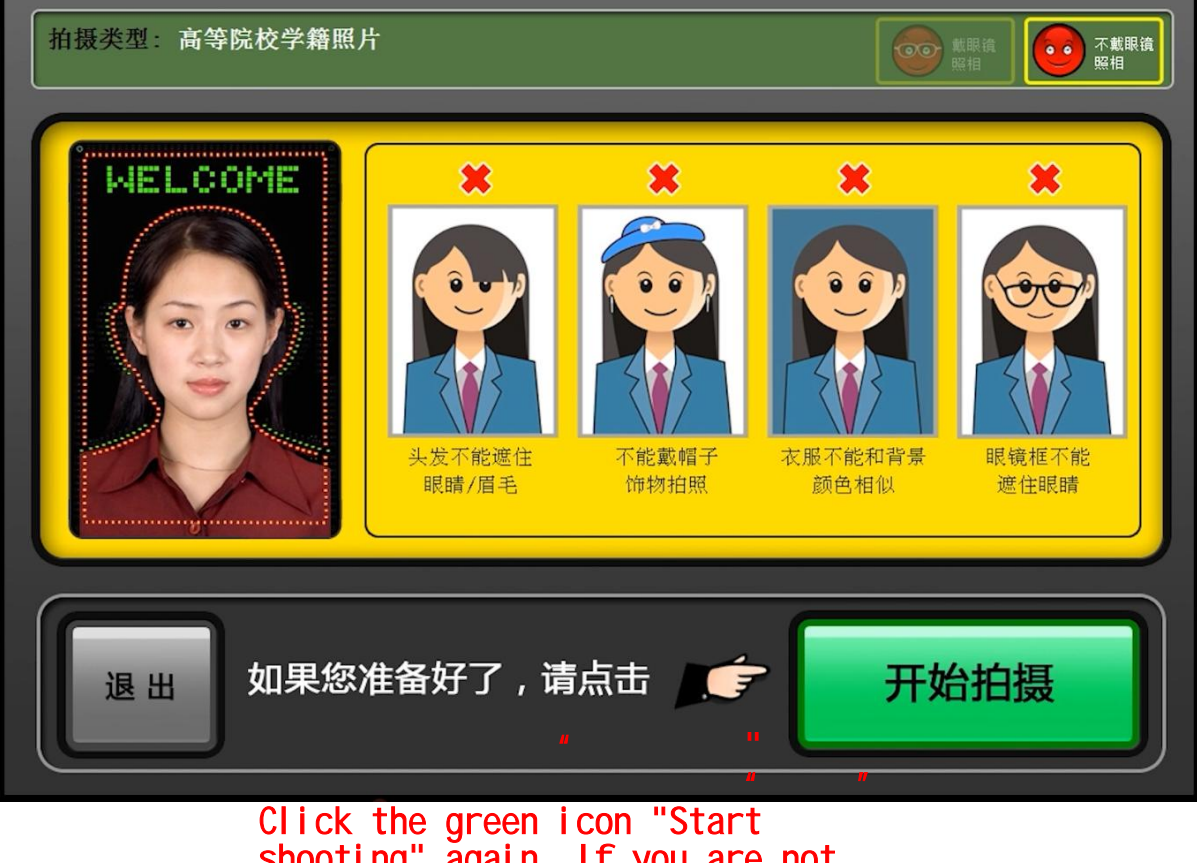

Click the green icon "Start shooting" again. If you are not ready, click the grey icon "Exit" on the left.

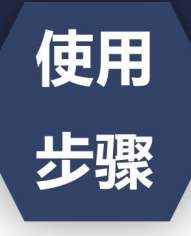

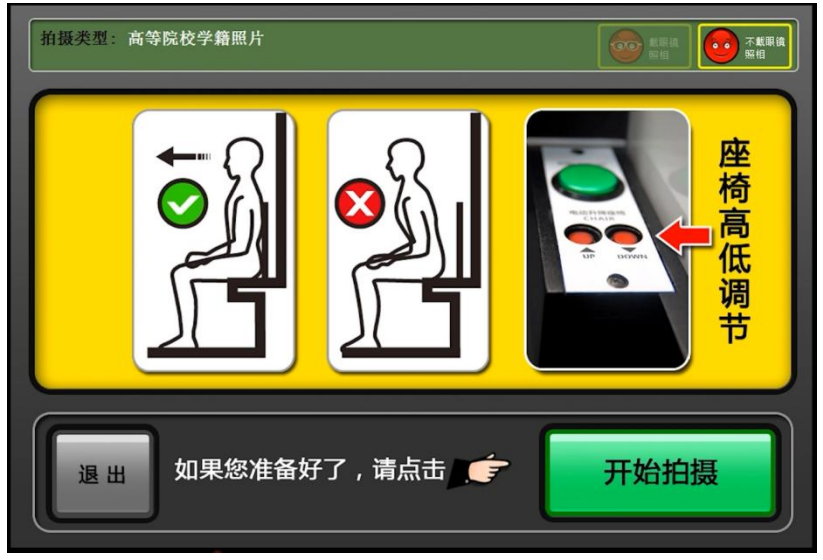

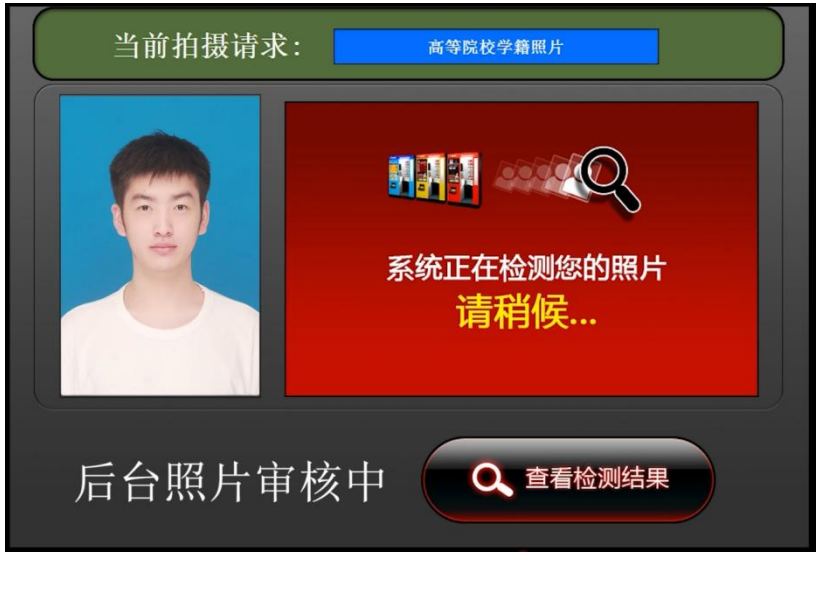

在拍摄前,使用座椅右下方的按钮调整座椅高度,调整到合适高度之后, 身体坐直,目视前方,背部紧靠座椅 准备好之后,点击右下角绿色图标" 开始拍摄"Before shooting, use the button on the lower right of the seat to adjust the height of the seat. After adjusting to the right height, sit up straight and look ahead with your back close to the seat when ready.Click on the green icon "开始拍摄" in the lower right corner.

拍摄完成后,进行审核,等待审核 需要1分钟,耐心等待。(等待 期间请不要离开),查看检测结果 ,无需付费,审核通过后,拍照才 能算结束。After shooting will be reviewed, waiting for the review needs 1 minute, wait patiently. (please do not leave while waiting), to see the test results, no charge, after the approval, the photo can be counted as the end.

拍摄完成后,可在小程序上查询已拍摄照片,现场不需要等待照片,可以离开现场。(The scene does not need to wait for paper photos, you can leave the scene)

(特别提示:在确定调整好之后,进行拍摄。如不满意照片的拍摄效果,找 到页面左下角的"退出"按钮,点击退出后方可离开,不能直接离开机器 ,否则会造成信息和本人照片出错!!) (tip: Don't shoot until you're sure you've adjusted. If you are notsatisfied with the effect of the photo , find the bottom left corner of the page"退出" button, click to exit befo re you can leave, can not directly leave the machine, otherwise it will ca use information and personal photos error!!)